## Java could not create virtual machine

#### Meldung

Diese Meldung erhalten Sie wenn der Arbeitsspeicher, den das Betriebssystem der Java virtual machine zugeteilt hat, nicht ausreicht.

Diese Meldung tritt meistens unter Windows auf, unter Mac OS eher selten.

#### Lösung

Manuelle Anpassung

Um diese Meldung zu beheben, muss der Arbeitsspeicher für den Java-Prozess manuell zugewiesen werden.

#### 1. Schritt:

# Control Data Base Name Address South South <t

## Es muss die *Epikur.bat* angepasst werden. Diese finden Sie meistens unter *C:\Epikur 4\bin*

Klicken Sie mit einem Rechtsklick auf die Datei und wählen Sie *Bearbeiten* aus. Die Datei wird im Bearbeitungsprogramm geöffnet. Hier finden Sie die Werte *-Xmx950M* und *-Xms400M*. Diese bezeichnen die Ober- und Untergrenze des zugewiesenen Arbeitsspeicherbereichs. Den Wert *-Xmas950M* muss verringert werden. Welcher Wert hier richtig für Sie ist, ist von Betriebssystem zu Betriebssystem unterschiedlich. Wir empfehlen, dass Sie den Wert in 50er-Schritten minimieren. Der Wert für *-Xmas* muss aber mindestens um 50 höher sein als *-Xms*.

#### hritt: Neue EPIKUR-Verknüpfung erzeugen

#### Damit EPIKUR mit den eingestellten Werten startet, muss eine neue Startverknüpfung erstellt werden.

Klicken Sie mit einem Rechtsklick auf die *Epikur.bat* - > *Senden* -> *Desktop (Verknüpfung erstellen)*. Dadurch wird eine Verknüpfung der Batch-Datei auf den Desktop hinterlegt.

| Organisieren • 🖻 Ö  | Hnen Drucker | n Brennen Neuer O        | rdner                           |          |                   |                        |    |
|---------------------|--------------|--------------------------|---------------------------------|----------|-------------------|------------------------|----|
| 🖈 Favoriten 👘       | Name         |                          | Anderungsdatum                  | Тур      |                   | Große                  |    |
| E Desktop           | Classpath    |                          | 23.05.2016 08:42                | Window   | s-Batchda         | 9.88                   |    |
| bownloads 👔         | I elevate    |                          | 22.01.2016 12:49                | Window   | s-Befehlss        | 1 KB                   |    |
| 📆 Zuletzt besucht   | 2 elevate    |                          | 22.01.2016 12:49                | VBScript | -Skriptdatei      | 4 KB                   |    |
| 4 OneDrive          | S. Epikur    |                          | 22.01.2016.12.48                | Minday   | s-Eatchda         | 1.08                   |    |
|                     | E epikur     | Öttnen                   |                                 | el.      |                   | 10 KB                  |    |
| 🕽 Bibliotheken      | 🐨 Epikuri    | Bearbeiten               |                                 | 10       | lung              | 48 KB                  |    |
| 🔛 Bilder            |              | Drucken                  |                                 |          |                   |                        |    |
| Dokumente           |              | 😵 Als Administrator aust | lähren                          |          |                   |                        |    |
| 👌 Musik 👘           |              | Erceuge PDF- und Bild    | Idateien mit PDFCreator         |          |                   |                        |    |
| 😫 Videos            |              | Behandeln von Komp       | atibilitätsproblemen            |          |                   |                        |    |
|                     |              | 7-Zip                    |                                 |          |                   |                        |    |
| Computer            |              | 📓 Edit with Notepad++    |                                 |          |                   |                        |    |
| 🟭 Lokaler Datenträs |              | Ausgewählte Dateien      | mit Avira überprüfen            |          |                   |                        |    |
|                     |              | Vorgängerversionen w     | rederherstellen                 |          |                   |                        |    |
|                     |              | Senden an                |                                 | • 80     | Desktop (V        | /erknüpfung erstellen) | 1  |
|                     |              | Ausschneiden             |                                 | 13       | Description       | A                      | 10 |
|                     |              | Kopieren                 |                                 | 2        | E-Mail-Err        | pfinger                |    |
|                     |              |                          |                                 | 19       | Faxempfa          | nger                   |    |
|                     |              | Verknuphung erstellen    |                                 | 8        | Teamlies          | er .                   |    |
|                     |              | Loschen                  |                                 |          | ZIP-komp          | rimierter Ordner       |    |
|                     |              | Umbenennen               |                                 | s.S      | DVD-RW-I          | .aufwerk (D.)          |    |
|                     |              | Eigenschaften            | 🐨 samba (\\192.168.100.135) (K) |          |                   |                        |    |
|                     |              | -                        |                                 |          | 🚽 Firmendaten (Y) |                        |    |
|                     |              |                          |                                 |          |                   |                        |    |

### 2. Schritt:

#### Epikur Software & IT-Service GmbH & Co. KG • Helmholtzstr. 2–9 • 10587 Berlin 図 support@epikur.de • 宮 030 – 340 601 100 • 昌 030 – 340 601 109 • 予 www.epikur.de

# **CPIKUR**

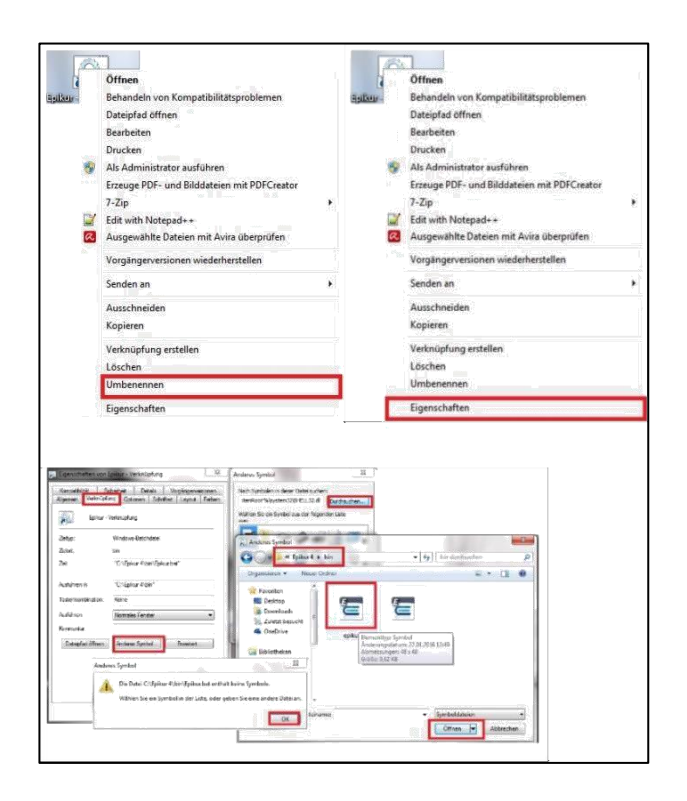

Gehen Sie nun zum Desktop und löschen Sie die alte EPIKUR-Datei. Die *Epikur.bat*-Verknüpfung klicken Sie mit einem Rechtsklick an und wählen *umbenennen*. Geben Sie den Namen *Epikur* ein. Klicken Sie erneut mit Rechtsklick auf die Datei, dann auf *Eigenschaften* und zum Schluss auf *Anderes Symbol*.

Die Meldung, die Sie erhalten, bestätigen Sie mit *OK*. Klicken Sie auf *durchsuchen* und navigieren Sie zum Verzeichnis *C:\Epikur 4\bin*. Dort finden Sie die Datei *epikur.ico*, diese selektieren Sie einmal und bestätigen diese Eingabe mit *öffnen* und danach zweimal mit *OK*.

Damit haben Sie die originale EPIKUR-Datei angepasst. EPIKUR startet nun wieder normal. Wenn EPIKUR nicht startet, klicken Sie wieder mit einem Rechtsklick auf diese Datei, dann *bearbeiten* und passen die –*Xmx* erneut an.

#### Wir sind für Sie da

Sollten noch Fragen bestehen, wenden Sie sich bitte an unseren Support. Telefonisch erreichen Sie uns montags bis freitags von 8 bis 17 Uhr unter **+49 30 340 601 100**. Oder senden Sie uns eine E-Mail an **support@epikur.de**.